## Die Person, mit der ich via Windows Live Messenger oder MSN Messenger kommuniziere, kann mich nicht hören oder sehen.

In den meisten Fällen ist dies das Resultat einer unsachgemäßen Konfiguration Ihrer Instant Messaging Applikation. Aus diesem Grund empfehlen wir, daß Sie die Audio- und Videoeinstellungen Ihrer Instant Messaging Applikation rekonfigurieren.

## Konfiguration des Messengers

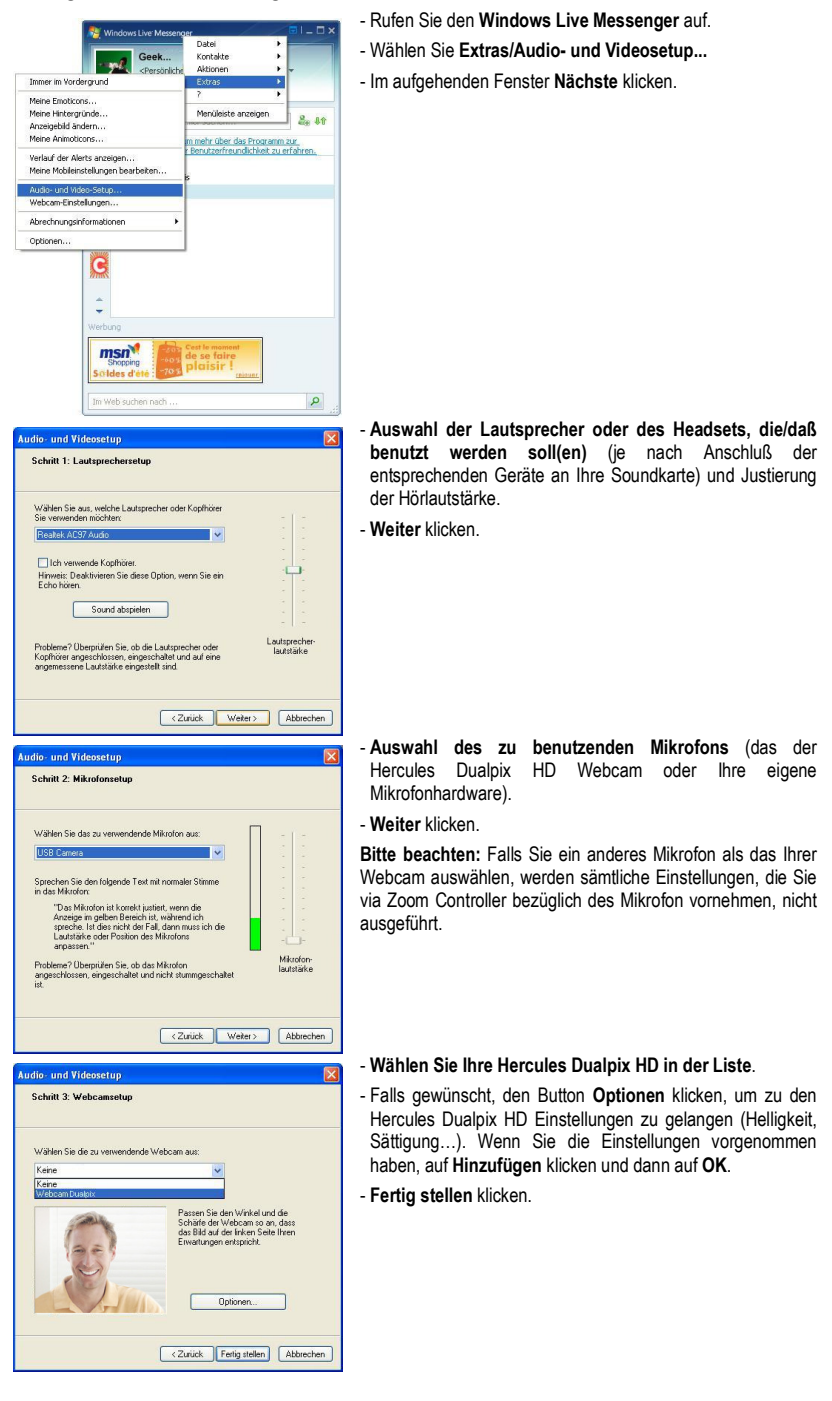

## Start eines Videoanrufs

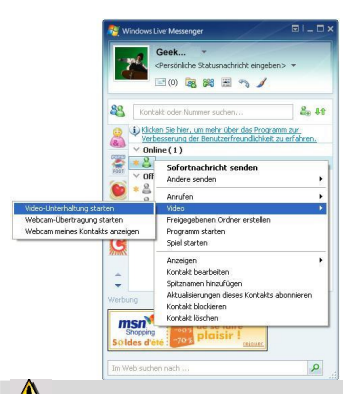

- In Ihrer Kontakliste auf einen Kontakt rechtsklicken.
- Video auswählen und dann Videounterhaltung starten

Videoanrufe sind nur möglich, wenn Ihr Gesprächspartner ebenfalls mit einer Webcam ausgestattet ist und Ihren Anruf akzeptiert.